SECRETARIA MUNICIPAL DE CONTROLE INTERNO

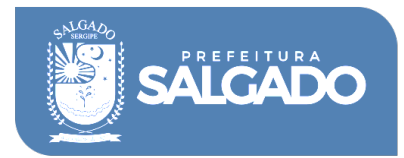

## NOTA EXPLICATIVA

Para acessar as informações sobre as Emendas Parlamentares, faz-se necessário seguir o seguinte passo a passo:

- Após clicar no link Emendas Parlamentares;
- → Clique no botão UF BENEFICIÁRIO que fica do lado esquerdo da tela e escolha a opção SE;
- Depois clique em MUNICÍPIO BENEFICIÁRIO, localizado logo abaixo e escolha a opção SALGADO;
- ➡ Por fim, não se esqueça de clicar no <u>símbolo verde</u>, conforme abaixo:

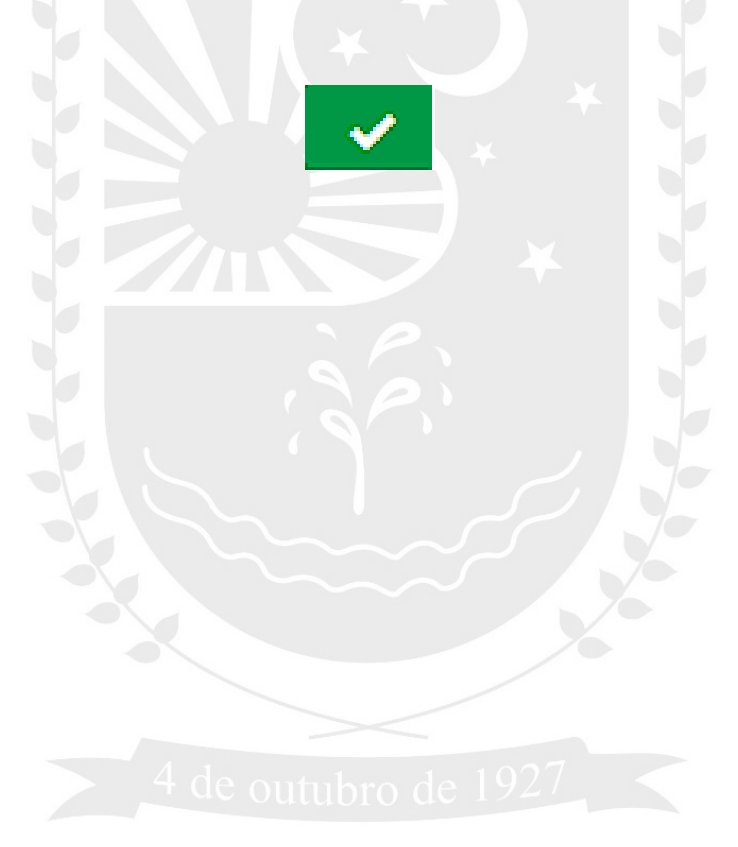